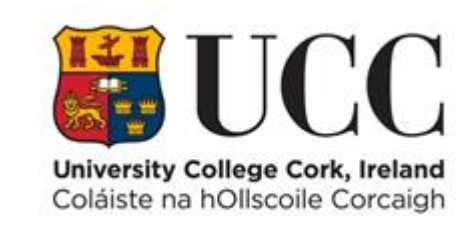

# **TDS ACCESS CONTROL**

Create and Configure a New Access Group

## Contents

| Create a New Access Group | 1 |
|---------------------------|---|
| Configure an Access Group | 2 |

#### Create a New Access Group

Administrators of TDS Access must use the Reference Data Portlet to create new access groups

- 1. Navigate to the Reference Data Portlet:
  - a. Select Menu => Settings => Reference Data

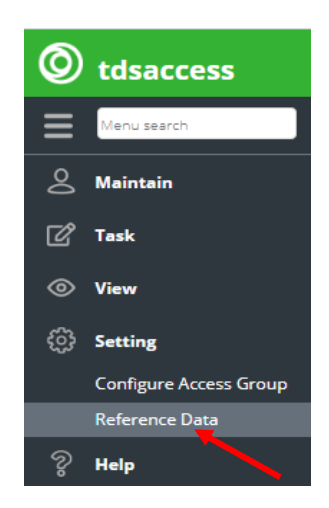

2. Click on the **Reference Data** pick list and select **Access Group** to load all existing Access Groups.

| Dashb  | oard 💿  | Reference Data                              |
|--------|---------|---------------------------------------------|
| + Add  | Referen | ce Data Access Group 🗶 💌 🕴 Keyword search Q |
| Action | Code    |                                             |
| ď      | 23200   | CS CEOL                                     |
| ľ      | CH3003  | Issues in Business Management in China      |
| ď      | GV4101  | Perspectives on French Politics             |

3. Click on the +Add Button on the top left corner of the screen to create a new Access Group.

#### 4. Enter the following fields:-

Note all mandatory fields are marked with an \*

- Access Group Code\* (mandatory) field
- Description\* (mandatory) field

| Add Access G | roup              |        | ж      |
|--------------|-------------------|--------|--------|
| Code*        | Enter code        |        |        |
| Description* | Enter description |        |        |
|              | 🔶 Res             | E Save | × Canc |

**Note**: You should choose the next access group code in sequence as appropriate to your zone. For example, if your zone code is 16000 your access groups may be 16001, 16002. So, your next access group code will be 16003 etc.

5. Click Save to create the Access Group

### Configure an Access Group

The **Configure Access Group** portlet is where you add or remove Terminals/Doors to and from a specific access group. An access group can have one door or multiple doors linked. This portlet also allows you to assign a time profile to the access group.

**Example**: If access group 16001 has 5 doors linked using time profile **1** (24-hour time profile) then any person that has access group 16001 assigned to them will have access to all 5 doors 24 hours a day.

- 1. Navigate to Configure Access Group
  - a. Select Menu => Settings => Configure Access Group.

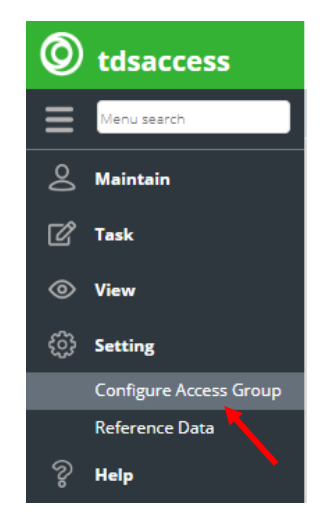

2. Search for the Access Group you need to configure by entering the Access Group Code in the Access Group field – in this example T19999.

| Ô          |           |                 |                   |                    |
|------------|-----------|-----------------|-------------------|--------------------|
| ≡          | Dashboard | O Configure Acc | ess Group         |                    |
| 0          | + Add     | T19999          | ×Q                |                    |
| <b>F</b> 2 | Action    | Access Group    | Access Group      | Assigned Terminals |
| Ľ          | 🐕 🖉 ජී    | T19999          | Test Access Group |                    |

3. Click on the Edit button in the Action column to configure the desired Access Group

| 0          |               |                        |              |                    |
|------------|---------------|------------------------|--------------|--------------------|
| ≡          | Dashboard 🔘 C | Configure Access Group | :            |                    |
| 0          | + Add   T1    | 9999                   | XQ           |                    |
| <b>F</b> 8 | Action Acc    | ess Group              | Access Group | Assigned Terminals |
| ك          | 🐕 🖾 🖧 т199    | 999 Test Access        | Group        |                    |
|            |               |                        |              |                    |

4. A list of Terminals/Doors that can be assigned to the Access Group will appear on the left hand Panel of the Configure Access Group dialog box – see image below.

| de T19999 Description* Lest Access Group | Public Visitor 🖵 Time & A | ttendance ⊔ Cardlir | k Hotspot 🗆 | 1                 |                 |                        |              |
|------------------------------------------|---------------------------|---------------------|-------------|-------------------|-----------------|------------------------|--------------|
| Unassigned Terminal                      |                           |                     |             | Assigned Terminal |                 |                        |              |
| Keyword search                           |                           |                     | •••         | Keyword search Q  | т               | ime Profile Select tin | ne profile   |
| Description                              | Short Description         | Terminal Code       |             | Description       | Short Descripti | Terminal Code          | Time Profile |
| O University College Cork                |                           |                     | <b>^</b>    |                   |                 |                        |              |
| ▼ □ ° Computer Centre                    |                           |                     | - 84        |                   |                 |                        |              |
| 🗌 🕒 Kane-4.32 Store Room                 |                           | 00000064            | - 84        |                   |                 |                        |              |
| 🗌 🗋 Kane-4.3 East Corridor 2             |                           | 0000058             | - 84        |                   |                 |                        |              |
| C 🗅 Kane-4.28 Meeting Room               |                           | 00000061            | - 84        |                   |                 |                        |              |
| 🗌 🕒 Kane-4.26 Engineering Room           |                           | 00000060            | - 84        |                   |                 |                        |              |
| 🗌 🛅 Kane-4.19 West Corridor 2            |                           | 00000059            | - 84        |                   |                 |                        |              |
| 🗌 🛅 Kane-4.17 West Corridor 1            |                           | 0000063             | - 84        |                   |                 |                        |              |
| 🗌 🛅 Kane-4.15 East Corridor 1            |                           | 0000062             | - 84        |                   |                 |                        |              |
| 🗌 🗋 Kane-3.35 Staff Helpdesk             |                           | 00001265            | -           |                   |                 |                        |              |
| 9 Terminals Unassigned                   |                           | -                   | Assign      | + Unassign        |                 |                        |              |
|                                          |                           |                     |             |                   |                 |                        | _            |

- 5. Assign **Terminals/Doors** and the corresponding **Time Profile** to the Access Group.
  - Select the Terminals/Doors to be assigned to the Access Group from the list of unassigned Terminals/Doors on the left hand panel on the Configure Access Group dialog box – in this example Terminals/Doors 00000064 and 00001265 are the Terminals/Doors to be assigned to Access Group T19999.
  - b. Click the **Assign** button on the bottom of the screen to assign these Terminals/Doors to the Access group.

| Configure Access Group T19999             |                             |                    |           |                   |                 |                         |            |
|-------------------------------------------|-----------------------------|--------------------|-----------|-------------------|-----------------|-------------------------|------------|
| ode T19999 Description* lest Access Group | Public Visitor 🖵 Time & Att | endance 🗆 Cardlink | Hotspot 🗆 |                   |                 |                         |            |
| Unassigned Terminal                       |                             |                    |           | Assigned Terminal |                 |                         |            |
| Keyword search                            |                             |                    |           | Keyword search Q  | 1               | Time Profile Select tim | ie profile |
| Description                               | Short Description           | Terminal Code      |           | Description       | Short Descripti | Terminal Code           | Time Profi |
| O University College Cork                 |                             |                    | <b>^</b>  |                   |                 |                         |            |
| ▼ □ ° Computer Centre                     |                             |                    |           |                   |                 |                         |            |
| 🗌 🗋 Kane-4.32 Store Room                  |                             | 00000064           |           |                   |                 |                         |            |
| 🗌 🗋 Kane-4.3 East Corridor 2              |                             | 00000058           |           |                   |                 |                         |            |
| Kane-4.28 Meeting Room                    |                             | 00000061           |           |                   |                 |                         |            |
| Kane-4.26 Engineering Room                |                             | 00000060           |           |                   |                 |                         |            |
| C C Kane-4.19 West Corridor 2             |                             | 00000059           |           |                   |                 |                         |            |
| 🗌 🗋 Kane-4.17 West Corridor 1             |                             | 00000063           |           |                   |                 |                         |            |
| 🗌 🗋 Kane-4.15 East Corridor 1             |                             | 00000062           |           |                   |                 |                         |            |
| 🕑 🗋 Kane-3.35 Staff Helpdesk              |                             | 00001265           |           |                   |                 |                         |            |
|                                           |                             |                    |           |                   |                 |                         |            |
| 9 Terminals Unassigned                    |                             |                    | Assign    | ← Unassign        |                 |                         |            |

- c. Click the **Assign** button at the bottom of the screen to assign the Terminal(s) to the Access Group.
- d. You are prompted to enter the Time Profile for these Terminals/Doors.

| Assign Time F | Profile             | ×      |
|---------------|---------------------|--------|
| Time Profile* | Select time profile | -      |
|               | 🐟 Res 🖹 Save        | X Canc |

e. Select the Time Profile from the dropdown pick list and click Save.

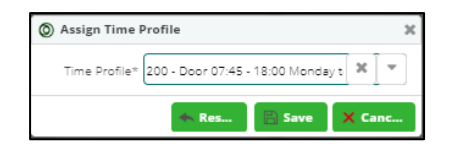

6. Now the Assigned Terminals/Doors and Time Profile are displayed on the right hand panel – see image below.

| nassigned Terminal             |                   |               | Assigned Terminal         |                               |                   |
|--------------------------------|-------------------|---------------|---------------------------|-------------------------------|-------------------|
|                                |                   |               | Assigned terminar         |                               |                   |
| yword search Q                 |                   | •             | • Keyword search Q        | Time Profile 200 - D          | oor 07:45 - 18:00 |
| Description                    | Short Description | Terminal Code | Description               | Short Descripti Terminal Code | Time Profi        |
| © University College Cork      |                   |               | O University College Cork |                               |                   |
| Computer Centre                |                   |               | Computer Centre           |                               |                   |
| 🗋 🎦 Kane-4.32 Store Room       |                   | 00000064      | 🗌 🎦 Kane-3.35 Staff Helpd | 00001265                      | 200 - Door 07:    |
| 🗋 🎦 Kane-4.3 East Corridor 2   |                   | 00000058      | 🗌 🗋 Kane-4.28 Meeting R   | 00000061                      | 200 - Door 07:    |
| 🗋 🗋 Kane-4.26 Engineering Room |                   | 00000060      |                           |                               |                   |
| 🗌 🎦 Kane-4.19 West Corridor 2  |                   | 00000059      |                           |                               |                   |
| 🗌 🎦 Kane-4.17 West Corridor 1  |                   | 00000063      |                           |                               |                   |
| 🗌 🎦 Kane-4.15 East Corridor 1  |                   | 00000062      |                           |                               |                   |
| 🗋 🎦 Kane-3.34 Staff Helpdesk   |                   | 00001266      |                           |                               |                   |
|                                |                   |               |                           |                               |                   |
|                                |                   |               |                           |                               |                   |

7. Click **Save** to complete the Access Group configuration.